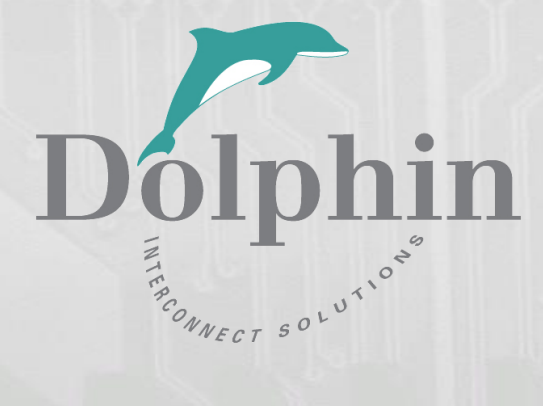

# Dolphin PCI Express MXH830 Adapter

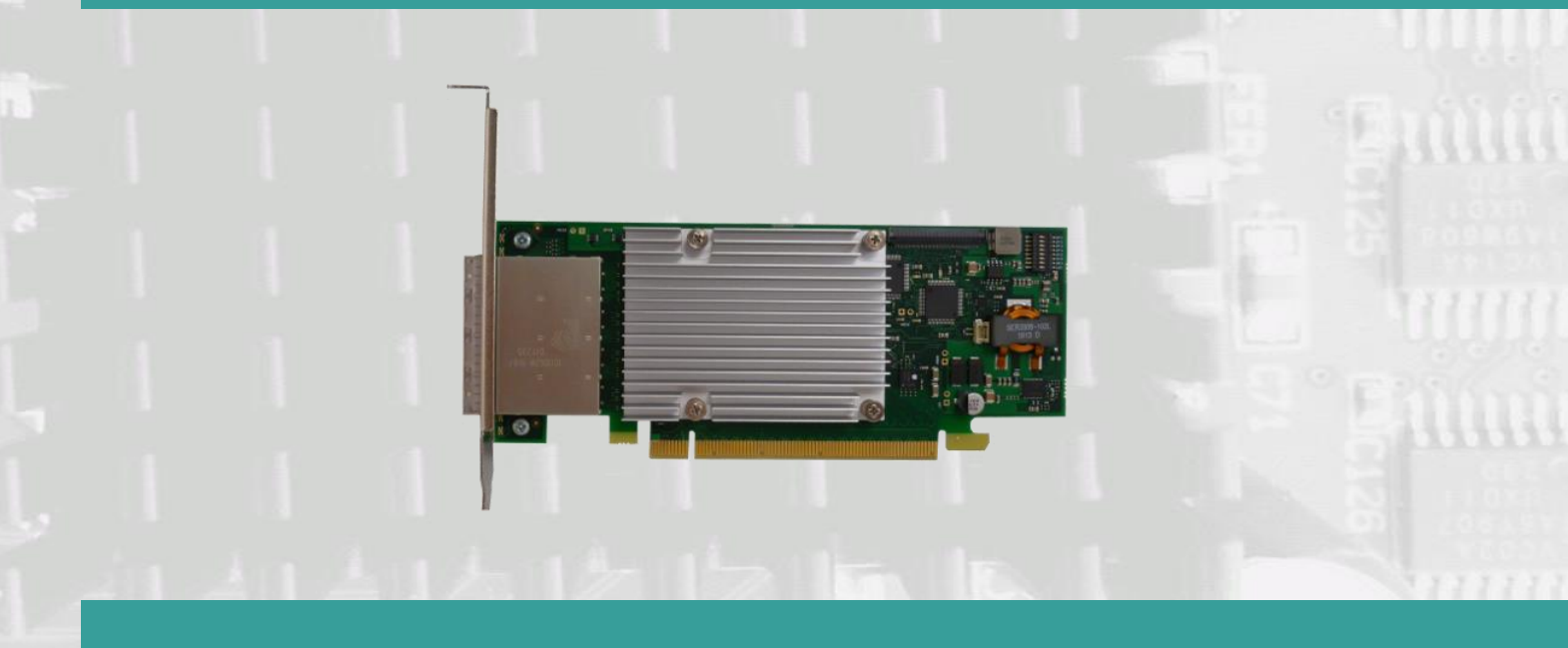

MXH830 NTB Adapter Users Guide Version 1.4

Date: 30<sup>th</sup> November 2023

## Table of Contents

| DISCLAIMER                                                |                                |
|-----------------------------------------------------------|--------------------------------|
| TERMS AND ACRONYMS                                        | 4                              |
| MXH830 HIGH LEVEL SPECIFICATION                           | 5                              |
| MTBF BY TEMPERATURE AND ENVIRONMENT                       | 6                              |
| PACKAGING                                                 | 6                              |
| PRE-INSTALLATION QUESTIONS                                | 6                              |
| PCIE SLOT DETERMINATION                                   | 6                              |
| MXH830 NTB CONFIGURATION                                  | 7                              |
| OPERATING ENVIRONMENT                                     | 7                              |
| CABLE CONNECTIONS                                         | 7                              |
| Active Optical Cables (AOC)                               | 7                              |
| INSTALLATION                                              |                                |
| STEP 1 - UNPACK BOARD                                     | 8                              |
| STEP 2 - CHANGE PCIE BRACKET IF NECESSARY                 | 8                              |
| STEP 3 - CONFIGURE THE BOARD FOR PROPER OPERATION         | 8                              |
| STEP 4 - INSTALL THE ADAPTER CARD                         | 8                              |
| STEP 5 - INSTALLING AND REMOVING THE CABLE                | 8                              |
| Connecting the Cable                                      | 8                              |
| Supported Cables                                          | 8                              |
| Disconnecting the Cable                                   | 9                              |
| STEP 6 - INSTALLING THE DOLPHIN EXPRESSWARE SOFTWARE      | 9                              |
| STEP 7 – VERIFY INSTALLATION & LEDS                       | 9                              |
| OPERATION                                                 | 10                             |
| CONFIGURATION AND DIP SWITCHES                            |                                |
| DIP Switch Bank – Configuration                           |                                |
| Use Case A - 2 Node Configuration – NTB Mode              |                                |
| Connecting the cables for 2 Node Configurations, x16 link |                                |
| Connecting the cables for 2 Node Configurations, x8 link  |                                |
| Connecting the cables for 2 Node Configurations, x4 link  |                                |
| Use Case B - 3 Node Configuration – NTB Mode              |                                |
| Connecting the cables for 3 Node Configurations, x8 link  |                                |
| Use Case C - 5 Node Configuration – NTB Mode              |                                |
| Connecting the cables for 5 Node Configurations, x4 link  |                                |
| Use Case D – Switch Configurations – NTB Mode             |                                |
| EEPROM AND FIRMWARE UPGRADE                               |                                |
| IDENTIFYING THE CARD                                      |                                |
| SUPPORT                                                   | . ERROR! BOOKMARK NOT DEFINED. |
| TECHNICAL INFORMATION                                     |                                |
| BOARD REVISION HISTORY                                    |                                |
| SIMPLIFIED SCHEMATICS                                     |                                |
| PCIE CABLE PORT SIGNALS                                   |                                |
| External PCIe x4 Cable Connector Pin-Out                  |                                |
| PCIE CABLE PORT MAPPING                                   |                                |
| COMPLIANCE AND REGULATORY TESTING                         |                                |

| LIMITED WARRANTY  |                              |
|-------------------|------------------------------|
| WARRANTY PERIOD   | Error! Bookmark not defined. |
| Coverage          | ERROR! BOOKMARK NOT DEFINED. |
| Service Procedure |                              |

## DISCLAIMER

DOLPHIN INTERCONNECT SOLUTIONS RESERVES THE RIGHT TO MAKE CHANGES WITHOUT FURTHER NOTICE TO ANY OF ITS PRODUCTS TO IMPROVE RELIABILITY, FUNCTION, OR DESIGN.

DO NOT USE INFORMATION IN THIS GUIDE TO DESIGN YOUR OWN PCI-SIG COMPLIANT PRODUCT, ALWAYS REFERENCE THE ORIGINAL PCI-SIG SPECIFICAITON FOR DETAILS.

TO THE FULLEST EXTENT PERMITTED BY LAW, DOLPHIN WILL NOT BE LIABLE FOR ANY INDIRECT, INCIDENTAL, SPECIAL OR CONSEQUENTIAL DAMAGES (INCLUDING LOST PROFITS, LOST DATA, OR LOSS OF USE) ARISING OUT OF ANY USE OF DOLPHIN'S PRODUCTS, SOFTWARE OR SERVICE PROVIDED. DOLPHIN'S MAXIMUM LIABILITY WILL NOT EXCEED THE TOTAL AMOUNT PAID FOR THE PRODUCT BY THE PURCHASER.

#### LIFE SUPPORT POLICY

DOLPHIN INTERCONNECT SOLUTIONS' PRODUCTS ARE NOT AUTHORIZED FOR USE AS CRITICAL COMPONENTS IN LIFE SUPPORT DEVICES.

#### ENVIRONMENTAL POLICY

Dolphin is minimizing the amount of printed documentation and software CDs in its shipments; please download additional documentation and software from www.dolphinics.com.

#### **Terms and acronyms**

Important terms and acronyms used in this manual

| AOC            | Active Optical Cable. PCIe fiber cable assembly available from Dolphin.                                                                                                    |
|----------------|----------------------------------------------------------------------------------------------------|
| СМІ            | Cable Management Interface. The 2-wire management interface for communication between subsystems connected by a PCIe 3.0 cable. Details can be found in the PCI-SIG External Cabling Specification 3.0. |
| CMI Controller | Microcontroller on the MXH830 used to manage and implement the CMI communications.                                                                                                    |
| eXpressWare    | Dolphin's software stack for PCIe clustering and IO. Please visit <u>www.dolphinics.com</u> for more information.                                                                                       |
| Host mode      | The card is installed in a root complex / Host PC.                                                                                                    |
| Lane           | One PCI Express Lane contains a differential pair for transmission and a differential pair for reception.                                                                                               |
| Link           | A collection of one or more PCI Express Lanes providing the communication path between an Upstream and Downstream Port.                                                                                 |
| MiniSAS-HD     | Standard cable without CMI support.                                                                                                    |
| PCIe 3.0 cable | Cable compliant to the preliminary PCI-SIG External Cabling Specification 3.0. Support for CMI.                                                                                                    |
| Port           | PCIe Cable port. The MXH830 has four x4 ports, named P1, P2, P3, P4. These ports can be merged to two x8 ports, or one x16 port. The physical ports are identified by text on the PCIe brackets.        |

## **MXH830 High Level Specification**

The MXH830 is a low profile, half-length PCIe adapter that can be used for NTB and Transparent configurations. Once installed in any server's or PC's PCI Express compliant slot, a MXH830 can connect to another MXH830 or the MXS824 switch. The MXH830 supports PCIe Gen1, Gen2 and Gen3 speeds and x1, x2, x4, x8 and x16 link-widths. The card will operate at the highest common speed shared between the slot and the card (Gen3) and the widest common link-width (x16).

- PCI Express Base Specification, Rev. 3.1.
- PCI Express CEM Specification, Rev. 3.0.
- PCI Express External Cabling specification 3.0
- PCI Express Gen3 8.0 GT/s per lane signaling 128 GT/s total signaling.
- PCI Express Gen3 x16 edge connector. The card installs in any PCI Express slot that has a physical x16 connector.
- Compliant with PCI Express Gen1 through Gen3 computers and IO systems, auto detection.
- Quad SFF-8644 cable connector
  - o Durability max total 250 mating cycles
- Cable port configurations
  - One x16 NTB port
    - o Two x8 NTB ports
    - Four x4 NTB ports
- Microsemi Switchtec PM8532 PFX PCI Express Gen3 chipset.
- Pre-loaded NTB and Transparent configurations, DIP switch selectable.
- 170 nanosecond cut-through latency port to port.
- Support for MiniSAS-HD copper cables and PCI Express 3.0 copper cables with CMI.
- Limited support for PCIe active optical fiber cables.
- Low profile, Half-length PCI Express Electromechanical Specification, Rev 3.0.
- Dimensions 167.65mm (6.600 inches) x 68.90 mm (2.731 inches)
- Comes with both low profile and standard profile PCI Express bracket.
- Host clock isolation. Automatic support for host running CFC or SSC mode.
- VAUX powered board management controllers for flexible configuration and cable management.
- Flash recovery option. PFX Multi configuration support.
- Power consumption:
  - 12 Volt: Max 19.6 Watts without AOC attached.
  - o 12 Volt: Max 26 Watts with 4 AOCs attached
  - +3.3 Volt: Not connected
  - +3.3 Volt AUX: 1 W
- Port power supply (per cable port): 3.3 Volt +/- 5%, 0.6 A
- Operating Temperature: 0°C 55°C (32°F 131°F), Air Flow: 150 LFM
- Operating Temperature with AOC: 0°C 45°C (32°F 113°F), Air Flow: 150 LFM
- Operating Temperature: 0°C 50°C (32°F 122°F), Air Flow: ~0 LFM
- Relative Humidity: 5% 95% (non- condensing)
- Regulatory:
  - o ČE
    - o EN-55032, EN 55024, Class A.
    - o RoHS
    - FCC 15 Subpart B Class A.
    - o WEEE
    - Pending Korean KC mark

#### **MTBF by Temperature and Environment**

The MTBF (in hours) for the MXH830 can be found in the table below. The numbers are calculated using the Telcordia SR-332 issue 2 (2006) standard.

| Ambient   | Environment                 |                               |                  |  |  |
|-----------|-----------------------------|-------------------------------|------------------|--|--|
| Temp [°C] | Ground fixed,<br>controlled | Ground fixed,<br>uncontrolled | Ground<br>mobile |  |  |
| 0         | 4.712.469                   | 2.356.234                     | 785.411          |  |  |
| 5         | 3.982.763                   | 1.991.381                     | 663.794          |  |  |
| 10        | 3.330.436                   | 1.665.218                     | 555.073          |  |  |
| 15        | 2.757.274                   | 1.378.637                     | 459.546          |  |  |
| 20        | 2.262.060                   | 1.131.030                     | 377.010          |  |  |
| 25        | 1.840.861                   | 920.431                       | 306.810          |  |  |
| 30        | 1.487.703                   | 743.852                       | 247.951          |  |  |
| 35        | 1.195.319                   | 597.659                       | 199.220          |  |  |
| 40        | 955.879                     | 477.940                       | 159.313          |  |  |
| 45        | 761.601                     | 380.801                       | 126.934          |  |  |
| 50        | 605.162                     | 302.581                       | 100.860          |  |  |
| 55        | 479.963                     | 239.982                       | 79.994           |  |  |

Table 1 : MTBF vs. Temperature and Environment

#### **Packaging**

The MXH830 includes the following components.

- MXH830 Adapter Board
- Low profile bracket
- Anti-static bag
- Getting started guide with serial number for quick download of Dolphins eXpressWare PCIe software.

#### **Pre-Installation Questions**

Certain steps should be taken prior to installing the MXH830. You should determine the following configuration requirements.

- Which PCIe slot and system will the card be installed in?
- Will the board act as a host adapter or target adapter?
- What is the speed and link width of the slot that the card will be installed in?
- What is the operating environment in which the card will be installed?
- What type and length of cables will be used?
- How to establish proper operational conditions, temperature and airflow.

#### **PCIe Slot Determination**

The MXH830 supports PCIe Gen1, Gen2 and Gen3 speeds and x1, x2, x4, x8 and x16 link-widths. The slot width and speed will affect the performance of the card. The card can be physically installed in a x4, x8 or x16 connector. The card will auto configure to the slot speed and width.

- Install the board in a slot connecting directly to the CPU for optimal shared memory performance.
- Install the board behind a PCIe switch in the IO system for optimal PCIe peer to peer performance (e.g. between GPUs, FPGAs)

**TIP:** After installing the eXpressWare software, run the "sisci\_benchmarks" benchmark suite to verify the expected performance. Please contact Dolphin support if you need assistance to reach the expected performance.

#### **MXH830 NTB Configuration**

The MXH830 has a DIP switch bank to control the main configuration of the card. The DIP switch labeled SW1 can be found close to the upper edge of the board. The default DIP switch setting is single link x16 operations. Alternative configuration settings are two x8 links or four x4 links.

#### **Operating Environment**

To maximize lifetime for the product and maintain the warranty, please honor the specified operating temperature and make sure the specified air flow is present. Special care should be considered when MXH830 is used in office type cabinets in combination with other high energy consuming PCIe devices, e.g. not active cooled GPUs:

Operating Temperature:  $0^{\circ}C - 55^{\circ}C (32^{\circ}F - 131^{\circ}F)$ , Air Flow: 150 LFM Operating Temperature with AOC:  $0^{\circ}C - 45^{\circ}C (32^{\circ}F - 113^{\circ}F)$ , Air Flow: 150 LFM Operating Temperature:  $0^{\circ}C - 50^{\circ}C (32^{\circ}F - 122^{\circ}F)$ , Air Flow: ~0 LFM Relative Humidity:  $5^{\circ}W - 95^{\circ}W$  (non- condensing)

TIP: After installing the Dolphin eXpressWare software, you can use the tool dis\_diag to determine the actual board temperatures

#### **Cable Connections**

The MXH830 is designed to support both long and short copper cables as well as active optical cables (AOC).

The MXH830 cable connector is compliant to the SFF-8644 industry specification and supports standard x4/x8 Mini-SAS HD cables or x4/x8 PCI Express 3.0 cables compliant to the PCIe External Cabling Specification 3.0. Four x4 or two x8 cables are needed for full PCIe x16 connectivity. Currently, the MXH830 card does not benefit from the new PCIe 3.0 cable, a future firmware release may add support for optional, advanced PCIe networking management if PCIe 3.0 cabes are installed.

#### **Active Optical Cables (AOC)**

The MXH830 card is compliant with PCIe active fiber optic cables up to 100 meters. Long distance fiber optics will reduce general throughput. For long distance high throughput applications, the MXH930, MXH940, MXH950 or PXH830 product lines are recommended. Please contact more Dolphin for more information.

## Installation

## Step 1 - Unpack board

The MXH830 card is shipped in an anti-static bag to prevent static electricity damage. The card should only be removed from

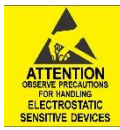

the bag after ensuring that anti-static precautions are taken. Static electricity from your clothes or work environment can damage your PCI Express adapter card or your PC. Always wear a grounded anti-static wrist strap while opening the PC and when the MXH830 is removed from the anti-static bag. Unpack the MXH830 from the anti-static bag using proper anti-static procedures.

#### Step 2 - Change PCIe Bracket if necessary

The MXH830 package includes a standard and low-profile PCI Express bracket. By default, the standard height bracket is installed on the board. If you need to replace the mounted bracket with a low-profile bracket, carefully unscrew the two mounting screws to remove the full height bracket. Save the two mounting screws and replace the bracket with the low-profile bracket. Use the two mounting screws to install the low-profile bracket. The screws should be carefully tightened but be careful not to over-tighten. Make sure you are properly grounded to avoid static discharges that may destroy the adapter card before performing this procedure.

## **Step 3 - Configure the Board for Proper Operation**

Set the DIP switch settings for proper operation depends on the firmware. Please refer to the section Configuration and DIP Switches on page 10 for details.

#### Step 4 - Install the Adapter Card

Before installing the adapter card, make sure you are properly grounded to avoid static discharges that may destroy your

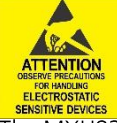

computer or the adapter card. Ensure you are properly grounded before opening your computer or the antistatic bag containing the MXH830. Please follow your computer's or expansion chassis' manual on how to install a PCI Express card.

The MXH830 Adapter card can be installed into any PCI Express x16 slot. The MXH830 supports PCI Express Gen1, Gen2 and Gen3 signaling. NOTE: A Gen3 slot is recommended as it typically doubles the performance compared to a Gen2 slot. The MXH830 is an x16 card, so maximum performance will only be attained if the slot provides full electrical x16 signaling.

The MXH830 supports hosts using either spread spectrum or constant frequency clocking. The card implements clock isolation.

## Step 5 - Installing and Removing the Cable

Installing and removing cables should be done with both host and expansion system powered off. Please contact your Dolphin representative if you intend to continuously connect and disconnect the PCI Express cables.

#### **Connecting the Cable**

Please carefully install the cable connector into the connector housing on the MXH830 adapter card. Cable port 1 is located at the top of the PCle bracket, ref **Error! Reference source not found.** to the right. To i nstall the cable, match the cable house with the connector on the MXH830 adapter card. Use even pressure to insert the connector until it is secure. Adhere to ESD guidelines when installing the cables to ensure you don't damage the board. Computer cables should always use strain relief to protect the connected equipment from excessive force on the cable. This is especially important for cables between racks. Note that for wider than x4 connections, the same cable-ports (i.e. port 1 through 4) should be used on both host and target for each individual cable, to ensure that the cards properly link up as x8 or x16.

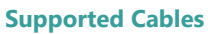

The MXH830 supports both copper and active optical cables (AOC) available from Dolphin. Maximum lengths can be found in Table 2 below. The max distance may change when connecting to other PCIe products.

| Cable             | Speed | Distance  |
|-------------------|-------|-----------|
| Copper MiniSAS-HD | Gen3  | 9 meters  |
| Copper MiniSAS-HD | Gen1  | 12 meters |

C P1 OP2 1 2 3 4 0P3 0P4

Figure 1: Full length PCIe bracket

| Copper PCIe 3.0 cable           | Gen3 | 5 meters                                        |
|---------------------------------|------|-------------------------------------------------|
| PCIe SFF-8644 Fiber optic (AOC) | Gen3 | 100 meters - Contact Dolphin for<br>performance |

**Table 2: Cable Specifications** 

#### **Disconnecting the Cable**

Please carefully pull the release tab to release the cable from the locking latches and gently pull the cable out of the connector guides.

#### Step 6 - Installing the Dolphin eXpressWare Software

The MXH830 adapter card is compliant with Dolphin's eXpressWare software package for the MX product line. Please visit

#### http://www.dolphinics.com/mx

to register and download the latest documentation and software. It is recommended to follow the quick installation guide found on the web page above to install the software for your operating system.

TIP: Dolphin provides software and documentation for several product families; please remember to select the MX product family before downloading. The MXH830 requires Dolphin software version DIS 5.6.0 or higher to operate. The software download requires a password to log in. The password will automatically be emailed to you if you follow the instructions found on the getting started document bundled with the adapter card. If you fail to provide the correct serial number found on the getting started document, your request will be managed manually.

#### **Step 7 – Verify Installation & LEDs**

The MXH830 comes with 4 bi-color LEDs which show the corresponding cable port status according to Table 3: LED below.

The LEDs are visible through cut-outs in the PCIe bracket on each side of the cable connector block.

| LED color      | Function                      |
|----------------|-------------------------------|
| Off            | No cable installed            |
| Yellow         | Cable installed, no link      |
| Green          | Cable installed, link gen 3   |
| Green blinking | Cable installed, link gen 1/2 |

**Table 3: LED behavior** 

## Operation

#### **Configuration and DIP Switches**

The MXH830 has one bank of 8 DIP switches. The default factory setting for the MXH830 is x16 NTB link connection suitable for a two-node configuration or connection to the MXS824 switch.

The MXH830 has DIP switches for setting special modes or operations, the meaning of each DIP switch depends on the loaded firmware. Please carefully read the documentation shipping with the card before modifying any DIP switch settings. Please pay close attention to ON and OFF positions written on the DIP switch.

#### **DIP Switch Bank – Configuration**

| 0 0    | 0             |
|--------|---------------|
| M.5 00 | O NUS OPT1    |
| M. 4   | NIN OPT2      |
| 0.0    | 0 100 OPT3    |
|        | - 10 100 OPT4 |
| M1 24  | THE THE OPTS  |
| 825 °8 | 0 190 OP 16   |
| THE OF | OF THE URES   |
| 11 S 1 | - DO SAFE     |

Figure 2: DIP Switch shows the DIP switch for the MXH830. It is used to configure the adapter card. Please leave all undocumented DIP switches in the default position. Table 4: DIP Switch settings shows all the various DIP switch NTB settings for the MXH830.

#### Figure 2: DIP Switch

| DIP no.                      | Name   | Description                                                  | ON                                  | OFF                                                 | Default  |
|------------------------------|--------|--------------------------------------------------------------|-------------------------------------|-----------------------------------------------------|----------|
| 1-5                          | OPT1-5 | Configuration selector, details below                        |                                     |                                                     | Opt4: ON |
| 6                            | OPT6   | CMI Disable                                                  | Will disable the CMI functionality. | CMI will be used if a PCIe<br>3.0 cable is detected | OFF      |
| 7                            | URES   | Holds the management processors in reset                     | Board management is held in reset   | Normal operation                                    | OFF      |
| 8                            | SAFE   | Enables the card to boot if the<br>EEPROM has been corrupted | Safe EEPROM                         | Normal operation                                    | OFF      |
| Table 4: DIP Switch settings |        |                                                              |                                     |                                                     |          |

Note: DIP switch configuration options may be changed in the future versions. Please always consult the latest user guide for details. The table above is valid for firmware version 12.

## **NTB Use Cases Summary and DIP Settings**

The MXH830 card may be used in the following NTB use cases. Please contact Dolphin if you have other requirements for BAR size.

| Use<br>case                                                                | Description                                                              | BAR SIZE      | DIP switch setting               |
|----------------------------------------------------------------------------|--------------------------------------------------------------------------|---------------|----------------------------------|
| А                                                                          | Two node NTB configuration. Both                                         | 256 Megabytes | Opt4: ON                         |
|                                                                            | systems have MXH830 installed.                                           | 32 Gigabytes  | Opt4: ON<br>Opt1: ON             |
| <b>B</b> Three node NTB configuration. All systems have a MXH830 installed | Three node NTB configuration. All systems have a MXH830 installed        | 256 Megabytes | Opt4: ON<br>Opt2: ON             |
|                                                                            |                                                                          | 32 Gigabytes  | Opt4: ON<br>Opt2: ON<br>Opt1: ON |
| C                                                                          | Five node NTB configuration. All systems have a MXH830 installed         | 256 Megabytes | Opt4: ON<br>Opt3: ON             |
|                                                                            |                                                                          | 32 Gigabytes  | Opt4: ON<br>Opt3: ON<br>Opt1: ON |
| D                                                                          | Multi node with MXS824 switch (same<br>DIP switch setting as use casa A) | 256 Megabytes | Opt4: ON                         |
|                                                                            |                                                                          | 32 Gigabytes  | Opt4: ON<br>Opt1: ON             |

Table 5: Use Case DIP switch settings

#### **Transparent Operation**

The MXH830 card can also operate as a transparent host and target adapter. Please refer to the MXH832 users guide for DIP switch settings.

## Use Case A - 2 Node Configuration – NTB Mode

Each node has a MXH830 adapter and a direct x4, x8 or x16 cable connection to the other system. This configuration is fully supported by all Dolphin software, from version DIS 5.6.0 and newer. Both MXH830 adapter cards operate in NTB mode. Dip switches should be set as specified in Table 4: DIP Switch settings on page 10.

#### Connecting the cables for 2 Node Configurations, x16 link

To establish an x16 link, a given port number should be connected to the same port number on the other card. Table 6: Required x16 cabling. Always connect a cable

from Port #x to Port #x

| Port, | Port, |
|-------|-------|
| Host  | Host  |
| А     | В     |
| P1    | P1    |
| P2    | P2    |
| P3    | РЗ    |
| P4    | P4    |

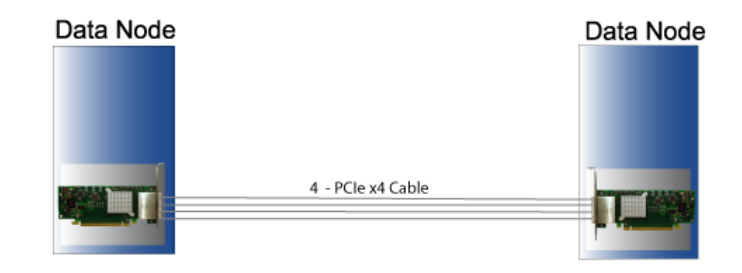

A failure connecting any of the cables will cause the link to re-train to x8 or x4.

## Connecting the cables for 2 Node Configurations, x8 link

To establish an x8 link, please select one of the alternatives below. Table 7: Alternative x8 cabling, select alternative 1, 2, 3 or 4.

| Host | Host                                                            |
|------|-----------------------------------------------------------------|
| A    | В                                                               |
| P1   | P1                                                              |
| P2   | P2                                                              |
| P1   | P3                                                              |
| P2   | P4                                                              |
| P3   | P1                                                              |
| P4   | P2                                                              |
| P3   | P3                                                              |
| P4   | P4                                                              |
|      | Host<br>A<br>P1<br>P2<br>P1<br>P2<br>P3<br>P3<br>P4<br>P3<br>P4 |

Connecting the cables for 2 Node Configurations, x4 link

To establish an x4 link when in dual port mode, please connect any port to any port on the other card.

#### Use Case B - 3 Node Configuration – NTB Mode

Each node has a MXH830 adapter and a direct x4 or x8 cable connection is used between all systems. This configuration is fully supported by all Dolphin software, from version DIS 5.6.0 and newer. All MXH830 adapter cards operate in NTB mode. Dip switches should be set as specified in Table 4: DIP Switch settings on page 10.

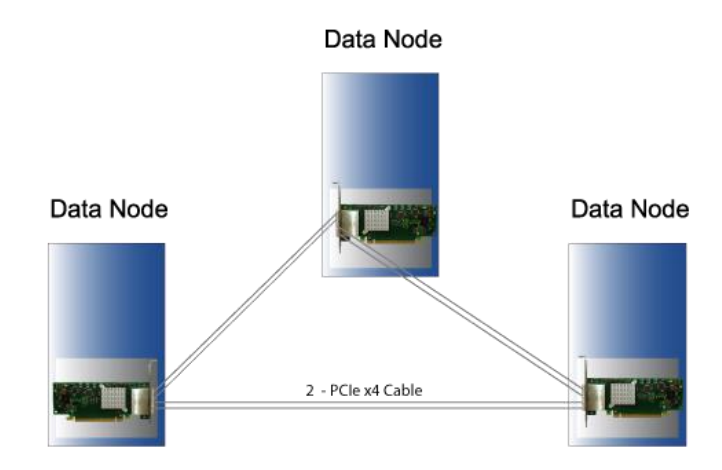

#### Connecting the cables for 3 Node Configurations, x8 link

Connect the cables between two nodes as described above, connecting two nodes x8. Connect the third node to the two other cards using similar rules. Always connect P1 + P2 to P1 + P2 or P3 + P4

#### Use Case C - 5 Node Configuration – NTB Mode

Each node has a MXH830 adapter and a direct x4 cable connection is used between all systems. This configuration is fully supported by all Dolphin software, from version DIS 5.7.0 and newer. All MXH830 adapter cards operate in NTB mode. Dip switches should be set as specified in Table 4: DIP Switch settings on page 10.

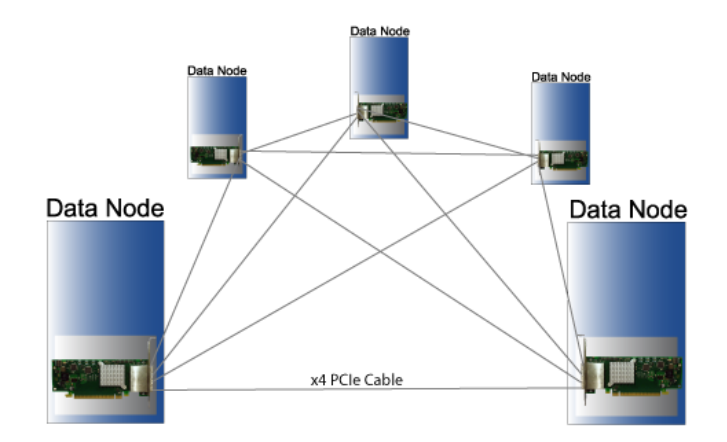

Connecting the cables for 5 Node Configurations, x4 link

Connect any cable/port to any port on the remote system ensuring there is a single x4 cable directly between all nodes.

#### **Use Case D – Switch Configurations – NTB Mode**

The HXH830 card can be combined with the MXS824 24 port PCIe switch to create larger PCIe networks. Each node typically has a MXH830 adapter and a x4, x8 or x16 cable connection to the MXS824 switch. This configuration is fully supported by all Dolphin software, from version DIS 5.7.0 and newer. All MXH830 adapter cards operate in NTB mode. Please consult the MXS824 Users Guide for more details. Dip switches should be set as specified in Table 4: DIP Switch settings on page 10.

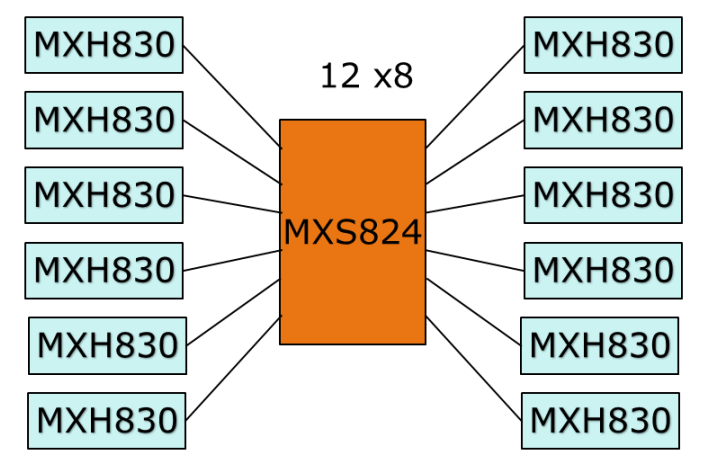

Figure 3: A 12 node PCIe x8 network

#### **EEPROM and Firmware Upgrade**

The MXH830 design uses a microcontroller (BMC) to implement the PCIe CMI protocol and other maintenance functions. Dolphin may from time to time publish updated firmware for the microcontroller, PFX Flash or EEPROM data for the card. Please consult the eXpressWare Installation and reference manual for information on how to upgrade the firmware. Please note that standard Microsemi firmware tools cannot be used to upgrade the firmware.

#### **Identifying the Card**

The card has a label-sticker with the serial number in the format 'MXH830-YY-ZZZZZZ', where YY denotes the card revision (e.g. BB) and ZZZZZZ denotes the serialized production number (e.g. 012345) – this whole string makes up the serial number of the card (i.e. MXH830-CF-012345).

You can also get this information using lspci in Linux:

First, identify the devices for the Dolphin Host card:

# Ispci I grep "Device 8532"

01:00.0 PCI bridge: PMC-Sierra Inc. Device 8532 01:00.1 Memory controller: PMC-Sierra Inc. Device 8532 02:00.0 PCI bridge: PMC-Sierra Inc. Device 8532

Than run lspci and identify the card. It will show up as something like

| # lspci -s 1:0.0 -v                                                            |
|--------------------------------------------------------------------------------|
| 01:00.0 PCI bridge: PMC-Sierra Inc. Device 8532 (prog-if 00 [Normal decode])   |
| Flags: bus master, fast devsel, latency 0, IRQ 25                              |
| Bus: primary=01, secondary=02, subordinate=03, sec-latency=0                   |
| I/O behind bridge: 00002000-00002fff                                           |
| Prefetchable memory behind bridge: 0000000df200000-0000000df3fffff             |
| Capabilities: [40] Express Upstream Port, MSI 00                               |
| Capabilities: [7c] MSI: Enable+ Count=1/8 Maskable- 64bit+                     |
| Capabilities: [8c] Power Management version 3                                  |
| Capabilities: [94] Subsystem: Dolphin Interconnect Solutions AS Device 0830    |
| Capabilities: [100] Advanced Error Reporting                                   |
| Capabilities: [138] Power Budgeting                                            |
| Capabilities: [148] #12                                                        |
| Capabilities: [178] #19                                                        |
| Capabilities: [1a4] Device Serial Number 00-00-42-42-00-00-00-ff               |
| Capabilities: [1b0] Latency Tolerance Reporting                                |
| Capabilities: [1b8] Access Control Services                                    |
| Capabilities: [7f8] Vendor Specific Information: ID=ffff Rev=1 Len=808         |
| Kernel driver in use: pcieport                                                 |
| Kernel modules: shpchp                                                         |
| # lspci -s 1:0.1 -v                                                            |
| 01:00.1 Memory controller: PMC-Sierra Inc. Device 8532                         |
| Subsystem: Dolphin Interconnect Solutions AS Device 0830                       |
| Flags: bus master, fast devsel, latency 0                                      |
| Memory at f7800000 (64-bit, non-prefetchable) [size=4M]                        |
| Capabilities: [40] MSI: Enable- Count=1/4 Maskable- 64bit+                     |
| Capabilities: [50] MSI-X: Enable- Count=4 Masked-                              |
| Capabilities: [5c] Power Management version 3                                  |
| Capabilities: [64] Express Endpoint, MSI 00                                    |
| Capabilities: [100] Advanced Error Reporting                                   |
| Capabilities: [138] Device Serial Number 00-00-42-42-00-00-00-tf               |
| Capabilities: [144] Access Control Services                                    |
| # ISPCI -S 2:0.0 -V                                                            |
| U2:00.0 PCI bridge: PIVIC-Sierra Inc. Device 8532 (prog-if 00 [Normal decode]) |
| Flags: bus master, fast devsel, latency U, IRQ 26                              |
| Bus. primary=02, secondary=03, subordinate=03, sec-iatency=0                   |
| Profetchable memory behind bridge: 00002000-00002111                           |
| Capabilities: [40] Express Dowestream Port (Slot L) MSL00                      |
| Capabilities: [40] Expless Downstiean Fort (Slot+), Nisi ou                    |
| Capabilities: [7C] 1931. Ellablet Courte 178 Maskablet 04bitt                  |
| Capabilities: [94] Subsystem: Dolphin Interconnect Solutions AS Device 0830    |
| Capabilities: [100] Advanced Error Reporting                                   |
| Capabilities: [138] Power Budgeting $<$ ?>                                     |
| Canabilities: [148] #12                                                        |
| Capabilities: [178] #19                                                        |
| Capabilities: [1a4] Device Serial Number 00-00-42-42-00-00-00-ff               |
| Capabilities: [1b0] Downstream Port Containment                                |
| Capabilities: [1bc] Access Control Services                                    |
| Capabilities: [7f8] Vendor Specific Information: ID=ffff Rev=1 Len=808         |
| Kernel driver in use: pcieport                                                 |
| Kernel modules: shpchp                                                         |
|                                                                                |
|                                                                                |
|                                                                                |
|                                                                                |

Second, do # lspci -s 1:0.0 -v l grep -E "SubsystemlSerial"
Capabilities: [a4] Subsystem: Dolphin Interconnect Solutions AS Device 0830
Capabilities: [100] Device Serial Number 00-00-42-42-00-00-00-ff

This shows the card as revision 0x4242 (hexadecimal values of the 'BB' letters in the ASCII table), with the production number 0x000000ff (00000255 in decimal).

## Support

More information about the product, support and software download can be found at <u>http://www.dolphinics.com/mx</u>. For general support questions, please contact Dolphin via the Jira Service Management portal: <u>https://www.dolphinics.com/csp</u>.

## **Technical Information**

#### **Board revision history**

| Adapter card revision | Capabilities                                                                                     |
|-----------------------|--------------------------------------------------------------------------------------------------|
| MXH830-<br>CE         | Initial product version                                                                          |
| MXH830-CF             | <ul><li>New improved heat sink with better mounting.</li><li>Current shipping version.</li></ul> |

The following table gives a general overview of the hardware revision history.

## **Simplified schematics**

The figure below shows the MXH830 simplified schematics. Only the main functions are shown.

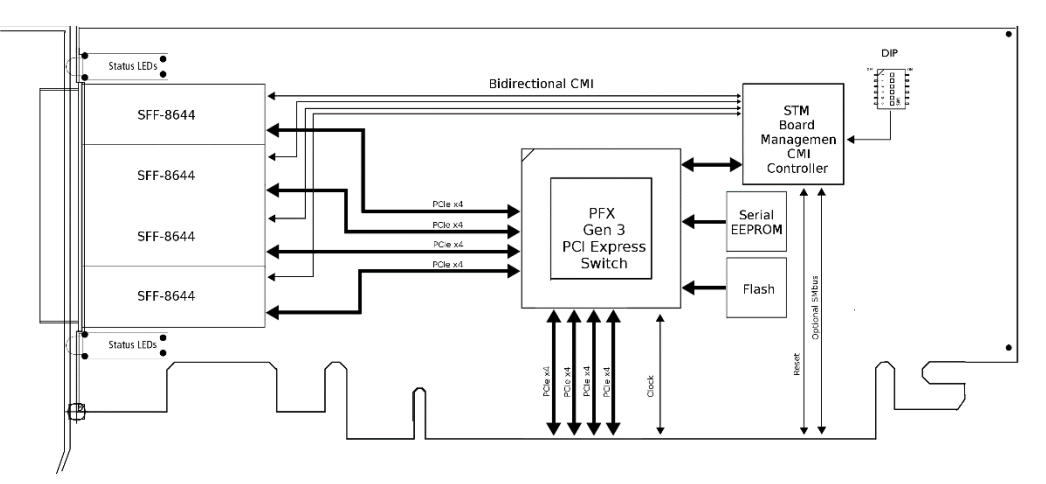

Figure 4: MXH830 Simplified Schematics

## **PCIe Cable Port Signals**

The external PCI Express SFF-8644 cable connector supports the following signals:

- PETpN/PETnN: PCI Express Transmitter pairs, labeled where N is the Lane number (starting with 0); "p" is the true signal while "n" is the complement signal.
- PERpN/PERnN: PCI Express Receiver pairs, labeled where N is the Lane number (starting with 0); "p" is the true signal while "n" is the complement signal.
- PWR: Power to support AOC and signal conditioning components within the cable assembly.
- MGTPWR: Power supplied to the connector for cable management components that are needed while the link is not active. This needs to be active if the subsystem has power.
- CBLPRSNT#: Cable present detect, an active-low signal pulled-down by the cable when it is inserted into the MXH830 connector.
- CADDR: Signal used to configure the upstream cable management device address.
- CINT#: Signal asserted by the cable assembly to indicate a need for service via the CMI controller.
- CMISDA: Management interface data line. Used for both initial link setup and sideband messages when used with CMI compliant cables.
- CMISCL: Management interface clock line. Used for both initial link setup and sideband messages when used with CMI compliant cables.

|     |     |       |       | Column |              |       |     |           |        |
|-----|-----|-------|-------|--------|--------------|-------|-----|-----------|--------|
| Row | 9   | 8     | 7     | 6      | 5            | 4     | 3   | 2         | 1      |
| D   | GND | PETn2 | PETp2 | GND    | PETn1        | PETp1 | GND | MGTPWR    | PWR    |
| С   | GND | PETn3 | РЕТр3 | GND    | PETn0        | PETp0 | GND | CMISDA    | CMISCL |
| В   | GND | PERn2 | PERp2 | GND    | PERn1        | PERp1 | GND | CBLPRSNT# | PWR    |
| A   | GND | PERn3 | PERp3 | GND    | <b>PERnO</b> | PERpO | GND | CINT#     | CADDR  |

#### **External PCIe x4 Cable Connector Pin-Out**

Table 8; External PCIe x4 cable Pin-Out

#### **PCIe Cable Port Mapping**

The MXH830 card have a quad SFF-8644 connector. The table below show the signal / port map.

| Cable Port                                                | x16 | Dual x8 | Quad x4 | PCle 3.0 Cable Pin |  |  |  |  |
|-----------------------------------------------------------|-----|---------|---------|--------------------|--|--|--|--|
|                                                           | L15 | L7      | L3      | TX3/RX3            |  |  |  |  |
| 1                                                         | L14 | L6      | L2      | TX2/RX2            |  |  |  |  |
| 1                                                         | L13 | L5      | L1      | TX1/RX1            |  |  |  |  |
|                                                           | L12 | L4      | LO      | TX0/RX0            |  |  |  |  |
|                                                           | L11 | L3      | L3      | TX3/RX3            |  |  |  |  |
| 2                                                         | L10 | L2      | L2      | TX2/RX2            |  |  |  |  |
| 2                                                         | L9  | L1      | L1      | TX1/RX1            |  |  |  |  |
|                                                           | L8  | LO      | LO      | TX0/RX0            |  |  |  |  |
|                                                           | L7  | L7      | L3      | TX3/RX3            |  |  |  |  |
| 2                                                         | L6  | L6      | L2      | TX2/RX2            |  |  |  |  |
| 3                                                         | L5  | L5      | L1      | TX1/RX1            |  |  |  |  |
|                                                           | L4  | L4      | LO      | TX0/RX0            |  |  |  |  |
|                                                           | L3  | L3      | L3      | TX3/RX3            |  |  |  |  |
| Λ                                                         | L2  | L2      | L2      | TX2/RX2            |  |  |  |  |
| 4                                                         | L1  | L1      | L1      | TX1/RX1            |  |  |  |  |
|                                                           | LO  | LO      | LO      | TX0/RX0            |  |  |  |  |
|                                                           |     |         |         |                    |  |  |  |  |
| I x – PCIe lane X. Cable port is ref PCIe bracket marking |     |         |         |                    |  |  |  |  |

Lx – PCIe lane X, Cable port is ref PCIe bracket marking

Table 9 : PCIe Cable Port Mapping

## **Compliance and Regulatory Testing**

#### EMC Compliance

The Dolphin PCI Express MXH830 adapter is tested to the following relevant test standards for PCI Express cards, telecommunication and industry equipment installed in a standard PC:

EN 55032 EN 55024, Class A

This does not ensure that it will comply with these standards in any random PC. It is the responsibility of the integrator to ensure that their products are compliant with all regulations where their product will be used.

#### **RoHS Compliance**

The Dolphin MXH830 is RoHS compliant. A Compliance certificate issued by the manufacturer is available upon request.

#### FCC Class A

This equipment is tested and found to comply with the limits for a Class A digital device, pursuant to part 15 of the FCC Rules.

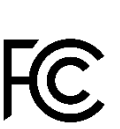

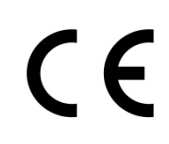

## **Limited Warranty**

Dolphin Interconnect Solutions warrants this product to be free from manufacturing defects under the following terms:

#### **Warranty Period**

The warranty applies for one (1) year from the date of purchase. Extended warranty is available.

#### Coverage

To the extent permitted by applicable law, this warranty does not apply to:

- Damage caused by operator error or non-compliance with instructions available for the product.
- Use or attempt to use or program firmware not approved by Dolphin.
- Damage due to accidents, abuse, misuse, improper handling or installation, moisture, corrosive environments, high voltage surges, shipping, or abnormal working conditions.
- Damage caused by acts of nature, e.g. floods, storms, fire, or earthquakes.
- Damage caused by any power source out of range or not provided with the product.
- Normal wear and tear.
- Attempts to repair, modify, open, or upgrade the product by personnel or agents not authorized by Dolphin.
- Products for which the serial number label has been tampered with or removed.
- Damage to the product caused by products not supplied by Dolphin.

#### **Service Procedure**

In the event that the product proves defective during the Warranty Period, you should contact the seller that supplied you with the product, or if you purchased it directly from Dolphin, visit <u>https://www.dolphinics.com/csp</u> to obtain a valid RMA number and instructions. Products returned to Dolphin without a proper RMA number will not be serviced under this warranty.